# Manual Novo Comprev Relatórios

(Março / 2023)

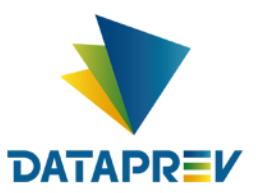

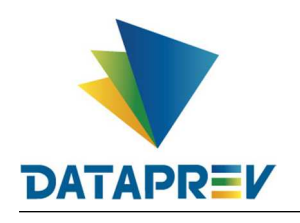

## Sumário

| 1. | Objetivo                                               | 3  |
|----|--------------------------------------------------------|----|
| 2. | Introdução                                             | 3  |
| 2  | 2.1 Histórico                                          | 3  |
| 2  | 0 Novo Comprev                                         | 3  |
| 3. | Controle de Acesso                                     | 4  |
| 4. | Relatórios                                             | 4  |
| 5. | Relatórios / Pagamentos                                | 5  |
| 6. | Relatórios / Requerimentos (Totalizadores por Estados) | 9  |
| 7. | Relatórios / Requerimentos (Analítico)                 | 13 |

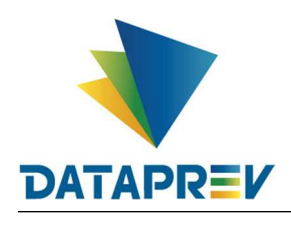

## 1. Objetivo

O objetivo deste documento e apresentar a ao usuário do Serviço de Compensação Previdenciária (Comprev) as funcionalidades atualizadas disponíveis nas versões entregues pela Dataprev. A cada nova versão do Comprev, novas melhorias são acrescidas com a intenção de tornar o processo de compensação previdenciária mais ágil, confiável, automatizando a maior parte possível do processo.

#### 2. Introdução

O Sistema Comprev foi desenvolvido para possibilitar a Compensação Previdenciária entre o INSS e os Regimes Próprios de Previdência Social (RPPS). A versão do Novo Comprev 2020, traz como principal mudança a possibilidade de Compensação entre a maioria dos Regimes Próprios.

#### 2.1 Histórico

O Comprev foi desenvolvido em 2000 para atender à LEI No 9.796, DE 5 DE MAIO DE 1999. Inicialmente o Comprev foi desenvolvido em plataforma alta e migrado para a plataforma baixa em dezembro de 2012.

#### 2.2 O Novo Comprev

O Novo Comprev foi desenvolvido pela Dataprev entre 2017 e 2020 para atender três premissas:

- 1. Possibilitar a análise automática de requerimentos;
- 2. Possibilitar a compensação previdenciária entre entes federativos;
- 3. Entregar um módulo de gestão de pagamentos efetivo.

Além das três premissas, também objetivou-se desenvolver um sistema com uma tecnologia mais atual que possibilite entregas de evoluções mais rápidas.

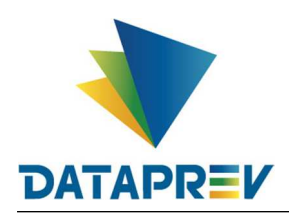

#### 3. Controle de Acesso

O Novo Comprev utiliza o Gerenciador de Identidade (GERID 6) também desenvolvido pela Dataprev. O acesso ao sistema é feito pelo endereço https://comprev.dataprev.gov.br. O login é realizado com o CPF do usuário conforme. (Figura 1).

| ← → ♂ ✿ | 🛛 🔒 https://hiam.gerid.c | lataprev.gov.br/cas/login?service=https%3A%2F%2Fhiam.gerid.dataprev.gov.br%2Fcas |       |
|---------|--------------------------|----------------------------------------------------------------------------------|-------|
|         |                          |                                                                                  |       |
|         |                          | <b>GERID</b>                                                                     |       |
|         |                          | Identificador:                                                                   |       |
|         |                          | 02000200021<br>Senha:                                                            |       |
|         |                          | Avisar antes de logar em outros sites.                                           |       |
|         |                          | Não sou um robô                                                                  |       |
|         |                          | Entrar                                                                           |       |
| Info    |                          | Ou                                                                               | Ajuda |

Figura 1. Tela de Login do GERID

#### 4. Relatórios

O objetivo da consulta dos relatórios de requerimentos pagamentos, requerimentos totalizadores por estado e dos relatórios de requerimentos analítico é fornecer informações para a compensação previdenciária aos diversos regimes.

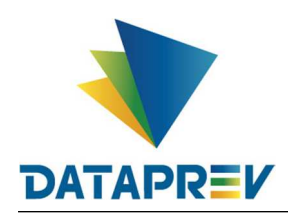

#### 5. Relatórios / Pagamentos

Este submenu permite a visualização e a emissão de relatórios de pagamentos para conferência. (Figura 1 e 2).

| COMPREV<br>COMPENSAÇÃO PREVIDE   | NCIÁRIA                          |                                |                                  |                             |            |            |                   |                                                                                         |                              |                     |        |                                                                                     |
|----------------------------------|----------------------------------|--------------------------------|----------------------------------|-----------------------------|------------|------------|-------------------|-----------------------------------------------------------------------------------------|------------------------------|---------------------|--------|-------------------------------------------------------------------------------------|
| Inicio Requeri                   | mento Exigêno                    | ia Análise                     | Consulta                         | Cadastro                    | Pagamer    | nto Ge     | rencial           | Relatórios                                                                              | Ferramenta                   | <b>a</b> s          |        |                                                                                     |
| Controle d<br>Guias de Recolhime | <b>e Pagar</b><br>ento da União, | <b>nento</b><br>referentes à c | ompetência                       | 10/2022, di                 | isponívei: | s no siste | ema. Pra          | Pagamentos<br>Requerimento<br>(Totalizadores<br>Estados)<br>Requerimento<br>(Analítico) | is                           | ÷ 07/12/2022.       |        |                                                                                     |
|                                  | Compe                            | ência Fecha                    | da: 05/2022                      | 2                           |            | Compet     | ência F           | echada: 06/                                                                             | 2022                         |                     | Compet | tência Aberta: 07/2022                                                              |
|                                  | 31/05                            | Consulta de d<br>RFB/PGFN e d  | ébitos dos ent<br>contratação da | tes federativo<br>Dataprev. | is na      | 30/06      | Consul<br>RFB/P0  | ta de débitos d<br>3FN e contrataç                                                      | os entes fed<br>ção da Datap | erativos na<br>rev. | 31/07  | Consulta de débitos dos entes federativos na<br>RFB/PGFN e contratação da Dataprev. |
|                                  | 31/05                            | Consulta de ó<br>COMPREV.      | bitos dos requ                   | ierimentos do               |            | 30/06      | Consul<br>COMPI   | ta de óbitos do<br>REV.                                                                 | s requerime                  | ntos do             | 31/07  | Consulta de óbitos dos requerimentos do<br>COMPREV.                                 |
|                                  | 06/01                            | Fechamento d<br>COMPREV.       | a prévia da fo                   | iha de pagame               | ento do    | 06/03      | Fechan<br>COMPI   | nento da prévia<br>REV.                                                                 | da folha de                  | pagamento do        | 06/04  | Fechamento da prévia da folha de pagamento do<br>COMPREV.                           |
|                                  | 07/01                            | Início do perío<br>pagamento.  | do de consult                    | a da prévia da              | a folha de | 07/03      | Início d<br>pagam | lo período de ce<br>ento.                                                               | onsulta da pr                | révia da folha de   | 07/04  | Início do periodo de consulta da prévia da folha de pagamento.                      |
|                                  | 14/01                            | Fechamento d                   | a folha de pag                   | amento do CO                | OMPREV.    | 15/03      | Fechan            | nento da folha c                                                                        | le pagament                  | o do COMPREV.       | 15/04  | Fechamento da folha de pagamento do COMPREV.                                        |
|                                  |                                  |                                |                                  |                             |            |            |                   |                                                                                         |                              |                     |        |                                                                                     |

Figura 1. Menu Relatórios / Pagamentos.

| COM    | PREV         |           |            |                                 |               |           |                  |            |             |  |   |          |  |
|--------|--------------|-----------|------------|---------------------------------|---------------|-----------|------------------|------------|-------------|--|---|----------|--|
| Inicio | Requerimento | Exigência | Análise    | Consulta                        | Cadastro      | Pagamento | Gerencial        | Relatórios | Ferramentas |  |   |          |  |
|        |              |           | Ŧ          | FILTRO DE RE                    | LATÓRIO DE P/ | GAMENTOS  |                  |            |             |  |   | ~        |  |
|        |              |           | * Con      | npetência Inicial               |               | * Compete | ência Final<br>- |            |             |  |   |          |  |
|        |              |           | Supe       | rintendência<br>Odas            |               |           | _                |            |             |  |   |          |  |
|        |              |           | Entid<br>S | <sup>ade</sup><br>elecione a en | tidade        |           | -                |            |             |  |   |          |  |
|        |              |           |            |                                 |               |           |                  |            |             |  | P | ESQUISAR |  |
|        |              |           |            |                                 |               |           |                  |            |             |  |   |          |  |

Figura 2. Submenu – Pagamentos (RGPS/RPPS).

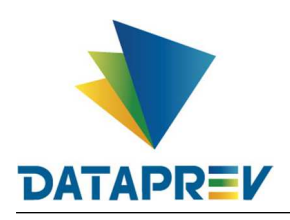

O usuário deverá preencher os campos obrigatórios marcados por (\*) (Competência Inicial e Competência Final) determinando o espaço de tempo a ser filtrado. O tempo deve conter uma diferença igual ou inferior a 12 meses (Limite de 1 ano). (Figura 5.)

| COMPREV<br>COMPENSAÇÃO PREVUENCIÁNA<br>Início Requerimento Exigência Análise Consulta Cadastro Pagamento Gerencial Relatórios Ferramentas<br>FILTRO DE RELATÓRIO DE PAGAMENTOS<br>Competência Inicial<br>Competência Inicial |
|----------------------------------------------------------------------------------------------------|
| Início Requerimento Esgência Análise Consulta Cadastro Pagamento Gerencial Relatórios Ferramentas                                                                                                    |
| FILTRO DE RELATORIO DE PACAMENTOS      Competência inicial      Competência inicial      Competência inicial      Superintendência      Todas      Todas                                                                                                    |
| * Competència Inicial * Competència Final Superintendència Todas Todas                                                                                                    |
| Superintendência<br>Todas                                                                                                    |
| Todas                                                                                                    |
| Iodas                                                                                                    |
| SUPERINTENDÊNCIA REGIONAL NORDESTE<br>SUPERINTENDÊNCIA REGIONAL NORTE/CENTRO-0ESTE                                                                                                    |
| SUPERINTENDÊNCIA REGIONAL SUDESTE I<br>SUPERINTENDÊNCIA REGIONAL SUDESTE II PESQUISAR                                                                                                    |
| SUPERINTENDÊNCIA REGIONAL SUDESTE III<br>SUPERINTENDÊNCIA REGIONAL SUL                                                                                                    |

Figura 3. Filtro Superintendência (RGPS).

A visão do RGPS permite filtrar os relatórios de pagamento por superintendencia. (Figura 3.)

| COMPENSAÇÃ | PREV<br>ão previdenciária |           |           |                          |               |           |             |            |             |           |
|------------|---------------------------|-----------|-----------|--------------------------|---------------|-----------|-------------|------------|-------------|-----------|
| Início     | Requerimento              | Exigência | Análise   | Consulta                 | Cadastro      | Pagamento | Gerencial   | Relatórios | Ferramentas |           |
|            |                           |           | Ŧ         | FILTRO DE RE             | LATÓRIO DE PA | GAMENTOS  |             |            |             | ~         |
|            |                           |           | * Cor     | npetência Inicial        |               | * Competé | incia Final |            |             |           |
|            |                           |           | Supe      | rintendência             |               |           |             |            |             |           |
|            |                           |           | T         | odas                     |               |           | -           |            |             |           |
|            |                           |           | Entid     | ade<br>elecione a enf    | lidade        |           |             |            |             |           |
|            |                           |           | Se<br>Fe  | lecione a entic<br>deral | lade          |           |             |            |             | PESQUISAR |
|            |                           |           | Mu<br>Est | inicipal<br>tadual       |               |           |             |            |             |           |

Figura 4. Filtro entidade (RGPS / RPPS).

É possível filtrar os relatórios de pagamento por entidade. (Figura 4.)

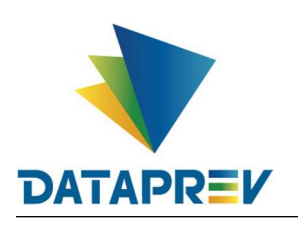

| nício | Requerimento | Exigência | Análise           | Consulta              | Cadastro               | Pagamento                  | Gerencial Re                          | latórios Ferrame                   | entas                 |                                       |                                  |                             |
|-------|--------------|-----------|-------------------|-----------------------|------------------------|----------------------------|---------------------------------------|------------------------------------|-----------------------|---------------------------------------|----------------------------------|-----------------------------|
|       |              |           | Ŧ                 | FILTRO DE REL         | TÓRIO DE PAC           | SAMENTOS                   |                                       |                                    |                       |                                       |                                  | ~                           |
|       |              |           | * Comp<br>02-202  | etência Inicial<br>20 |                        | * Competência<br>02-2021   | a Final                               |                                    |                       |                                       |                                  |                             |
|       |              |           | Entidad<br>Esta   | e<br>adual            |                        | $\checkmark$               | Destinatário<br>Selecione o d         | estinatário                        |                       |                                       |                                  |                             |
|       |              |           |                   |                       |                        |                            |                                       |                                    |                       |                                       | PE                               | SQUISAR                     |
|       |              |           | X                 | 5                     |                        |                            |                                       |                                    |                       |                                       |                                  |                             |
|       |              |           |                   |                       |                        |                            |                                       |                                    |                       |                                       |                                  |                             |
|       |              |           | RELATO            | RIO DE AJUSTE         | DE CONTAS              |                            |                                       |                                    |                       |                                       |                                  |                             |
|       |              |           | RELATO            | ÖRIO DE AJUSTE        | DE CONTAS<br>Mês       | Participante 1 (*)         | Participante 2 (*)                    | CNPJ do RPPS                       | Saldo Estoque         | Part. Saldo Estoque<br>a Receber      | Valor Parcela<br>Estoque         | Valor Saldo Flu             |
|       |              |           | RELATO<br>A<br>20 | no                    | DE CONTAS<br>Mês<br>10 | Participante 1 (*)<br>RGPS | Participante 2 (*)<br>ABADIANIA-08001 | CNPJ do RPPS<br>07.303.155/0001-46 | Saldo Estoque<br>0,00 | Part. Saldo Estoque<br>a Receber<br>- | Valor Parcela<br>Estoque<br>0,00 | Valor Saldo Flu<br>1.522,90 |

Figura 5. Consulta simples com datas e entidade filtrada.

Ao fazer uma consulta é possível exportar o resultado para csv e ao fazer mais de uma consulta é possível retornar a consulta anterior. (Figuras 6 e 7.)

| COMPREV<br>COMPENSAÇÃO PREVIDENCIÁRIA |                                  |                        |                               |                    |               |                                  |                          |                 |
|---------------------------------------|----------------------------------|------------------------|-------------------------------|--------------------|---------------|----------------------------------|--------------------------|-----------------|
| Início Requerimento Exigência         | Análise Consulta                 | Cadastro Pagamento     | Gerencial R                   | elatórios Ferrame  | entas         |                                  |                          |                 |
|                                       | FILTRO DE RELAT                  | TÓRIO DE PAGAMENTOS    |                               |                    |               |                                  |                          | $\sim$          |
|                                       | * Competência Inicial<br>02-2020 | * Competender 102-2021 | ència Final                   |                    |               |                                  |                          |                 |
|                                       | Entidade<br>Estadual             | $\sim$                 | Destinatário<br>Selecione o d | destinatário       | 0             |                                  |                          |                 |
|                                       |                                  |                        |                               |                    |               |                                  | PE                       | SQUISAR         |
|                                       |                                  |                        |                               |                    |               |                                  |                          |                 |
|                                       | Exportar para CSV                |                        |                               |                    |               |                                  |                          |                 |
|                                       | RELATÓRIO DE AJUSTE D            | E CONTAS               |                               |                    |               |                                  |                          |                 |
|                                       | Ano                              | Mês Participante 1     | *) Participante 2 (*)         | CNPJ do RPPS       | Saldo Estoque | Part. Saldo Estoque<br>a Receber | Valor Parcela<br>Estoque | Valor Saldo Flu |
|                                       | 2020                             | 10 RGPS                | ABADIANIA-08001               | 07.303.155/0001-46 | 0,00          | -                                | 0,00                     | 1.522,90        |
|                                       | 2020                             | 10 RGPS                | ACAILANDIA-09131              | 11.569.190/0001-89 | 0,00          | -                                | 0,00                     | 7.675,81        |
|                                       | 0000                             |                        |                               |                    |               |                                  | ~ ~~                     | 0 000 FF        |

Figura 6. Exportar para csv.

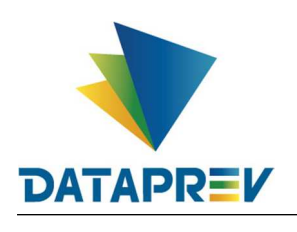

Diretoria de Produtos e Soluções - DPS Departamento de Produtos de Plataforma e Multiclientes - DEPM Divisão de Produtos de Outros Clientes - DIOC

## Manual Novo Comprev

#### 

| nálise          | Consulta                       | Cadastro                       | Pagamento                          | Gerencial F                                              | elatórios Ferrame                                        | entas                         |                                  |                                          |                                        |
|-----------------|--------------------------------|--------------------------------|------------------------------------|----------------------------------------------------------|----------------------------------------------------------|-------------------------------|----------------------------------|------------------------------------------|----------------------------------------|
| = )             | FILTRO DE REI                  | ATÓRIO DE PA                   | GAMENTOS                           |                                                          |                                                          |                               |                                  |                                          | ~                                      |
| * Comp<br>02-20 | etência Inicial<br>120         |                                | * Competênci<br>02-2021            | a Final                                                  |                                                          |                               |                                  |                                          |                                        |
| Entidad<br>Est  | te<br>Iadual                   |                                | $\checkmark$                       | Destinatário<br>Selecione o                              | destinatário                                             |                               |                                  |                                          |                                        |
|                 |                                |                                |                                    |                                                          |                                                          |                               |                                  | P                                        | ESOLIISAR                              |
|                 |                                |                                |                                    |                                                          |                                                          |                               |                                  |                                          |                                        |
| X               | Voltar                         |                                |                                    |                                                          |                                                          |                               |                                  |                                          |                                        |
| RELAT           | Voltar<br>ÓRIO DE AJUSTR       | E DE CONTAS                    |                                    |                                                          |                                                          |                               |                                  |                                          |                                        |
| RELAT           | Voltar<br>ÓRIO DE AJUSTI       | E DE CONTAS<br>Mês             | Participante 1 (*)                 | Participante 2 (*)                                       | CNPJ do RPPS                                             | Saldo Estoque                 | Part. Saldo Estoque<br>a Receber | Valor Parcela<br>Estoque                 | Valor Saldo Fi                         |
| RELATI          | Votar<br>Votar<br>Áno          | E DE CONTAS<br>Mês<br>10       | Participante 1 (*)<br>RGPS         | Participante 2 (*)                                       | CNPJ do RPP5<br>07.303.1550001-46                        | Saldo Estoque<br>0,00         | Part. Saldo Estoque<br>a Receber | Valor Parcela<br>Estoque<br>0,00         | Valor Saldo Fl                         |
| RELAT<br>RELAT  | Voltar<br>Voltar<br>Ano<br>020 | E DE CONTAS<br>Mês<br>10<br>10 | Participante 1 (*)<br>RGPS<br>RGPS | Participante 2 (*)<br>ABADIANIA-08001<br>ACAILANDIA-0813 | CNPJ do RPPS<br>07.303.1550001-46<br>1 11.560.1000001-89 | Saldo Estoque<br>0,00<br>0,00 | Part. Saldo Estoque<br>a Receber | Valor Parcela<br>Estoque<br>0,00<br>0,00 | Valor Saldo FI<br>1.522,90<br>7.675,81 |

Figura 7. Voltar a última consulta.

| COMPENSAÇ | PREV<br>ão previdenciária |           |                              |                      |                            |                                                         |                                                |                 |                     |                                                     |                                                      |
|-----------|---------------------------|-----------|------------------------------|----------------------|----------------------------|---------------------------------------------------------|------------------------------------------------|-----------------|---------------------|-----------------------------------------------------|------------------------------------------------------|
| Início    | Requerimento              | Exigência | Análise                      | Consulta Cadastro    | Pagamento                  | Gerencial                                               | Relatórios                                     | Ferramentas     |                     |                                                     |                                                      |
|           |                           |           | rt. Saldo Fluxo<br>Acumulado | Valor<br>Compensação | Part. Valor<br>Compensação | Valor Total<br>Bloqueado<br>Competência<br>Anterior (*) | Valor Total<br>Desbloqueado<br>Competência (*) | Valor a receber | Valor Bloqueado (*) | Valor Total<br>Rejeitado<br>Competência<br>Anterior | Participante<br>Rejeitado<br>Competência<br>Anterior |
|           |                           |           | -2                           | 1.522,90             | ABADIANIA                  | 0,00                                                    | 0,00                                           | 1.522,90        | 0,00                | 0,00                                                | 2                                                    |
|           |                           |           | ~                            | 7.675,81             | ACAILANDIA                 | 0,00                                                    | 0,00                                           | 7.675,81        | 0,00                | 0,00                                                | 0                                                    |
|           |                           |           | ACOPIARA                     | 56.602,82            | ACOPIARA                   | 0,00                                                    | 0,00                                           | 56.602,82       | 0,00                | 0,00                                                |                                                      |
|           |                           |           | 14                           | 2.030.230,62         | ACRE                       | 0,00                                                    | 0,00                                           | 2.030.230,62    | 0,00                | 0,00                                                | -                                                    |
|           |                           |           |                              | 2.187,07             | ACREUNA                    | 0,00                                                    | 0,00                                           | 2.187,07        | 0,00                | 0,00                                                |                                                      |
|           |                           |           |                              | 33.982,03            | ADAMANTINA                 | 0,00                                                    | 0,00                                           | 33.982,03       | 0,00                | 0,00                                                |                                                      |
|           |                           |           | -                            | 52.611,00            | AFOGADOS DA<br>INGAZEIRA   | 0,00                                                    | 0,00                                           | 52.611,00       | 0,00                | 0,00                                                | -                                                    |
|           |                           |           |                              | 20.339,94            | AGRESTINA                  | 0,00                                                    | 0,00                                           | 20.339,94       | 0,00                | 0,00                                                |                                                      |
|           |                           |           | -                            | 26.902,67            | AGRICOLANDIA               | 0,00                                                    | 0,00                                           | 26.902,67       | 0,00                | 0,00                                                | -                                                    |
|           |                           |           |                              | 8.722,19             | AGUA BOA                   | 0,00                                                    | 0,00                                           | 22,19           | 0,00                | 0,00                                                |                                                      |
|           |                           |           |                              |                      |                            |                                                         |                                                | <b>*</b>        | 1 2                 | 3 4                                                 | 5 > ≫                                                |
|           |                           |           | <                            |                      |                            |                                                         |                                                |                 |                     |                                                     | >                                                    |

Figura 8. Barra inferior e acesso a próximas paginas.

No limite a direita da barra inferior está o acesso as próximas páginas da consulta.

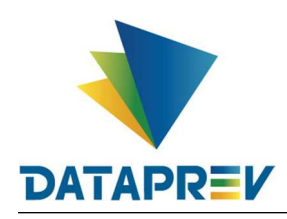

#### 6. Relatórios / Requerimentos (Totalizadores por Estados)

Já neste menu, temos a função de permitir a visualização e a emissão de relatórios de Requerimentos para conferência, com a possibilidade de filtrar entre RGPS e RPPS ou ambos. (Figura 9 e 10).

| СОМРКЕУ сонгеновалия                                                                      |                                                                                        |                                                                                           |
|-------------------------------------------------------------------------------------------|----------------------------------------------------------------------------------------|-------------------------------------------------------------------------------------------|
| Início Requerimento Exigência Análise Consulta Cadastro Pagame                            | ento Gerencial Relatórios Ferramentas                                                  |                                                                                           |
|                                                                                           | Pagamentos                                                                             |                                                                                           |
| Controle de Pagamento                                                                     | Requerimentos<br>(Totalizadores por                                                    |                                                                                           |
| Guias de Recolhimento da União, referentes à competência 10/2022, disponívei              | is no sistema. Pri 07/12/2022.                                                         |                                                                                           |
|                                                                                           | Requerimentos<br>(Analítico)                                                           |                                                                                           |
|                                                                                           | Сгонодгана сотрге√                                                                     |                                                                                           |
| Competência Fechada: 05/2022                                                              | Competência Fechada: 06/2022                                                           | Competência Aberta: 07/2022                                                               |
| 31/05 Consulta de débitos dos entes federativos na<br>RFB/PGFN e contratação da Dataprev. | 30/06 Consulta de débitos dos entes federativos na RFB/PGFN e contratação da Dataprev. | 31/07 Consulta de débitos dos entes federativos na<br>RFB/PGFN e contratação da Dataprev. |
| 31/05 Consulta de óbitos dos requerimentos do<br>COMPREV.                                 | 30/06 Consulta de óbitos dos requerimentos do<br>COMPREV.                              | 31/07 Consulta de óbitos dos requerimentos do COMPREV.                                    |
| 06/01 Fechamento da prévia da folha de pagamento do<br>COMPREV.                           | 06/03 Fechamento da prévia da folha de pagamento do COMPREV.                           | 06/04 Fechamento da prévia da folha de pagamento do COMPREV.                              |
| 07/01 Inicio do período de consulta da prévia da folha de pagamento.                      | 07/03 Início do período de consulta da prévia da folha de pagamento.                   | 07/04 Início do periodo de consulta da prévia da folha de pagamento.                      |
| 14/01 Fechamento da folha de pagamento do COMPREV.                                        | 15/03 Fechamento da folha de pagamento do COMPREV.                                     | 15/04 Fechamento da folha de pagamento do COMPREV.                                        |
|                                                                                           |                                                                                        |                                                                                           |

Figura 9. Menu Relatórios / Requerimentos (Totalizadores por Estados).

| COMPENSAÇÃ | PREV<br>ÃO PREVIDENCIÁRIA |           |         |                       |                 |           |           |            |             |  |       |      |  |
|------------|---------------------------|-----------|---------|-----------------------|-----------------|-----------|-----------|------------|-------------|--|-------|------|--|
| Início     | Requerimento              | Exigência | Análise | Consulta              | Cadastro        | Pagamento | Gerencial | Relatórios | Ferramentas |  |       |      |  |
|            |                           |           | Ŧ       | TOTALIZADOF           | R POR ESTADO    | 5         |           |            |             |  |       | ~    |  |
|            |                           |           | Filt    | ro básico             |                 |           |           |            |             |  |       |      |  |
|            |                           |           | O Ar    | mbos () Solicitai     | nte O Destinata | ário      |           |            |             |  |       |      |  |
|            |                           |           | Supe    | rintendência*<br>Ddas |                 |           |           |            |             |  |       |      |  |
|            |                           |           |         |                       |                 |           |           |            |             |  | PESQU | ISAR |  |
|            |                           |           |         |                       |                 |           |           |            |             |  |       |      |  |

Figura 10. Submenu Requerimentos (Totalizadores por Estados).

O usuário deverá marcar um dos campos do filtro básico. Tendo duas possibilidades de filtro: **Por Participante e Geral.** 

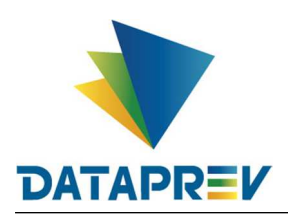

**Por Participante:** O sistema totaliza os requerimentos pelo estado mais recente (exceto indeferidos, indeferidos ratificados e compensados) e por solicitante e destinatário, sendo o participante logado e o participante selecionado no filtro.

| CONCRETENDERVISATION         Inicia       Requerimento       Exigência       Análase       Consult       Cadastro       Pagamento       Relatórios       Ferramentas <td colspa<="" th=""><th>_</th><th></th><th></th><th></th><th></th><th></th><th></th><th></th><th></th><th></th><th></th><th></th><th></th></td>                                                                                                    | <th>_</th> <th></th> <th></th> <th></th> <th></th> <th></th> <th></th> <th></th> <th></th> <th></th> <th></th> <th></th> <th></th> | _      |                           |           |         |                 |                 |             |            |             |  |  |           |  |
|----------------------------------------------------------------------------------------------------|----------------------------------------------------------------------------------------------------|--------|---------------------------|-----------|---------|-----------------|-----------------|-------------|------------|-------------|--|--|-----------|--|
| Inicio       Requerimento       Esigência       Análise       Consulta       Cadastro       Pagamento       Relatórios       Ferramentas         Image: Consultation of the consultation of the consu                                                                                                    |                                                                                                    | COM    | PREV<br>ÃO PREVIDENCIÁRIA |           |         |                 |                 |             |            |             |  |  |           |  |
| TOTALIZADOR POR ESTADOS          Filtro básico          Opção *          • Antos O Solicitante O Destinatário          Tipo de Regime *          Selecione o tipo de regime origem          Selecione o tipo de regime origem          RGPS       RPPS                                                                                                    |                                                                                                    | Início | Requerimento              | Exigência | Análise | Consulta        | Cadastro        | Pagamento   | Relatórios | Ferramentas |  |  |           |  |
| TITULZADOR POR ESTADOS                                                                                                    |                                                                                                    |        |                           |           | _       |                 |                 |             |            |             |  |  |           |  |
| Filtro básico  Opçie *  Popie * Privo de Regime * Selecione o tipo de regime origem  Selecione o tipo de regime origem  RGPS RPPS  PESQUISAR                                                                                                    |                                                                                                    |        |                           |           | ÷.      | TOTALIZADO      | R POR ESTADO    | s           |            |             |  |  | ~         |  |
| Filtro básico Opçio *      • Ambos O Solicitante O Destinatário  Tipo de Regime * Selecione o tipo de regime origem  Selecione o tipo de regime origem  RGPS RPPS  PESQUISAR                                                                                                    |                                                                                                    |        |                           |           |         |                 |                 |             |            |             |  |  |           |  |
| Priso<br>Priso<br>Pr |                                                                                                    |        |                           |           |         | na héaina       |                 |             |            |             |  |  |           |  |
| O Solicitante O Destinatário      Tipo de Regime *     Selecione o tipo de regime origem      Selecione o tipo de regime origem      RGPS      RPPS      PESQUISAR                                                                                                    |                                                                                                    |        |                           |           | FIII    | TO DASICO       |                 |             |            |             |  |  |           |  |
| Tipo de Regime •<br>Selecione o tipo de regime origem<br>Selecione o tipo de regime origem<br>RGPS<br>RPPS                                                                                                    |                                                                                                    |        |                           |           | Opça    | nbos O Solicita | inte O Destinat | ário        |            |             |  |  |           |  |
| Tipo de Regime * Selecione o tipo de regime origem Selecione o tipo de regime origem RGPS RPPS                                                                                                    |                                                                                                    |        |                           |           |         |                 |                 |             |            |             |  |  |           |  |
| Selecione o tipo de regime origem Selecione o tipo de regime origem RGPS RPPS                                                                                                    |                                                                                                    |        |                           |           | Tipo    | de Regime *     |                 |             |            |             |  |  |           |  |
| Selecione o fipo de regime origem RGPS RPPS                                                                                                    |                                                                                                    |        |                           |           | S       | elecione o tipo | o de regime o   | rigem       | -          |             |  |  |           |  |
| RGPS<br>RPPS                                                                                                    |                                                                                                    |        |                           |           | Se      | lecione o tipo  | de regime orig  | <b>j</b> em |            |             |  |  |           |  |
| REF-3                                                                                                    |                                                                                                    |        |                           |           | RG      | iPS<br>ne       |                 |             |            |             |  |  | PESQUISAR |  |
|                                                                                                    |                                                                                                    |        |                           |           | RP      | гə              |                 |             | 1          |             |  |  |           |  |
|                                                                                                    |                                                                                                    |        |                           |           |         |                 |                 |             |            |             |  |  |           |  |

Figura 11. Opção ambos seleção por tipo de regime.

O usuário seleciona a opção "Ambos" e define o participante que deseja pesquisar. (Figura 11.)

| COMPENSAÇÃO PREV | <b>V</b><br>VIDENCIÁRIA |           |                                                                                               |                                                                                     |                                                  |                                        |                                    |                    |                            |                                   |                 |                   |
|------------------|-------------------------|-----------|-----------------------------------------------------------------------------------------------|-------------------------------------------------------------------------------------|--------------------------------------------------|----------------------------------------|------------------------------------|--------------------|----------------------------|-----------------------------------|-----------------|-------------------|
| Inicio Req       | querimento              | Exigência | Análise Co                                                                                    | nsulta Cac                                                                          | dastro                                           | Pagamento                              | Relatórios Fer                     | ramentas           |                            |                                   |                 |                   |
|                  |                         |           | Filtro bá<br><sup>Opção*</sup><br>@ Ambos O                                                   | Solicitante O D                                                                     | estinatár                                        | 10                                     |                                    |                    |                            |                                   |                 |                   |
|                  |                         |           | Tipo de Regim<br>RPPS                                                                         | e*                                                                                  |                                                  | $\checkmark$                           |                                    |                    |                            |                                   |                 |                   |
|                  |                         |           | Entidade *                                                                                    |                                                                                     |                                                  |                                        | Participante *                     |                    |                            |                                   |                 |                   |
|                  |                         |           | Estadua                                                                                       |                                                                                     |                                                  | $\sim$                                 | SAO PAULO (E                       | ESTADO)            |                            |                                   |                 | $\sim$            |
|                  |                         |           |                                                                                               |                                                                                     |                                                  |                                        |                                    |                    |                            |                                   | 5               | ESQUISAR          |
|                  |                         |           | TOTALIZADOF                                                                                   | ES DE REQUERIM                                                                      | MENTOS P                                         | OR ESTADO - 07/03/                     | 2023 14:28:16                      |                    | Aguardando                 | Aguardando                        |                 | ^                 |
|                  |                         |           | TOTALIZADOR                                                                                   | ES DE REQUERIK<br>Destinati                                                         | MENTOS P                                         | OR ESTADO - 07/03/<br>Criado           | 2023 14-28:16<br>Em exigência      | Alterado           | Aguardando<br>análise      | Aguardando<br>análise médico      | Em análise      | Ém análise n      |
|                  |                         |           | TOTALIZADOR<br>Solicitante<br>AGENCIA<br>BRASILEIRA I<br>INTELIGRA<br>98000                   | ES DE REQUERIN<br>Destinat.<br>E SAO PAU<br>& (ESTADO)-2                            | MENTOS P<br>ário<br>JLO<br>21000                 | OR ESTADO - 07/03/<br>Críado<br>0      | 2023 14:28:16<br>Em exigência<br>D | Alterado           | Aguardando<br>análise<br>0 | Aguardando<br>análise médico<br>0 | Em anàlise<br>0 | Em anáilse n<br>0 |
|                  |                         |           | TOTALIZADOR<br>Solicitante<br>BRASILERA I<br>INTELICENCI<br>98000<br>BELO<br>HORZONTE-<br>082 | ES DE REQUERIA<br>Destination<br>le SAO PAU<br>(ESTADO):<br>11 SAO PAU<br>(ESTADO): | MENTOS P<br>ário<br>JLO<br>21000<br>JLO<br>21000 | OR ESTADO - 07/03/<br>Criado<br>0<br>0 | 2023 14:28:15<br>Em exigência<br>D | Alterado<br>0<br>0 | Aguardando<br>análise<br>0 | Aguardando<br>análise médico<br>0 | Em análise<br>0 | Em análise n<br>O |

Figura 12. Filtro por participante regime RPPS (RPPS/RGPS)

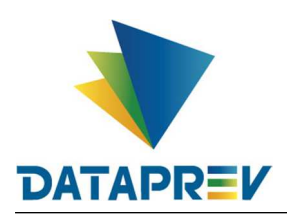

**Geral:** O sistema totaliza os requerimentos pelo estado mais recente (exceto indeferidos, indeferidos ratificados e compensados) de todos os participantes com os quais o participante logado tenha relacionamento como solicitante ou destinatário.

| COMPREV<br>compensação previdenciária |              |           |                                                                                 |               |                                                    |                             |                                    |               |                             |                                   |                 |                   |  |  |
|---------------------------------------|--------------|-----------|---------------------------------------------------------------------------------|---------------|----------------------------------------------------|-----------------------------|------------------------------------|---------------|-----------------------------|-----------------------------------|-----------------|-------------------|--|--|
| Início                                | Requerimento | Exigência | Análise                                                                         | Consulta      | Cadastro                                           | Pagamento                   | Relatórios Fe                      | rramentas     |                             |                                   |                 |                   |  |  |
|                                       |              |           | <b>₩</b> 101                                                                    | TALIZADOR PO  | R ESTADOS                                          |                             |                                    |               |                             |                                   |                 | ~                 |  |  |
|                                       |              |           | Filtro t                                                                        | oásico        |                                                    |                             |                                    |               |                             |                                   |                 |                   |  |  |
|                                       |              |           | Opção *<br>O Ambos                                                              | O Solicitante | Destinatári                                        | D                           |                                    |               |                             |                                   |                 |                   |  |  |
|                                       |              |           |                                                                                 |               |                                                    |                             |                                    |               |                             |                                   | P               | ESQUISAR          |  |  |
|                                       |              |           |                                                                                 |               |                                                    |                             |                                    |               |                             |                                   |                 |                   |  |  |
|                                       |              |           | TOTAL JANORES DE REQUERIMENTOS POR ESTADO 07/03/02/2 14/3305                    |               |                                                    |                             |                                    |               |                             |                                   |                 |                   |  |  |
|                                       |              |           | TOTALIZAD                                                                       | ORES DE REQU  | ERIMENTOS P                                        | DR ESTADO 07/03/2           | 2023 14:33:05                      |               |                             |                                   |                 | ,<br>             |  |  |
|                                       |              |           | Solicitar                                                                       | NORES DE REQU | ERIMENTOS PI                                       | DR ESTADO 07/03/2<br>Criado | 2023 14:33:05<br>Em exigência      | Alterado      | Aguardando<br>análise       | Aguardando<br>análise médico      | Em análise      | Em análise n      |  |  |
|                                       |              |           | AGENC<br>BRASILEIR<br>INTELIGEN<br>98000                                        | INTE DE REQU  | PAULO<br>20)-21000                                 | OR ESTADO 07/03/2<br>Criado | 023 14:33:05<br>Em exigência       | Alterado      | Aguardando<br>anáilise<br>0 | Aguardando<br>análise médico<br>0 | Em análise<br>0 | Em análise n      |  |  |
|                                       |              |           | Solicitar<br>AGENC<br>BRASILEIR<br>INTELIGE<br>98000<br>BELO<br>HORIZONI<br>062 | INTE Dest     | PAULO<br>PAULO<br>PAULO<br>PAULO<br>PAULO<br>PAULO | Criado<br>0                 | 2023 14:33:05<br>Em exigência<br>0 | Alterado<br>0 | Aguardando<br>análise<br>0  | Aguardando<br>análise médico<br>0 | Em análise<br>0 | Em análise n<br>0 |  |  |

Figura 13. Filtro geral como Destinatário. (RPPS)

| сомр        | REV            |           |                                 |                                                    |                  |                |          |                       |                              |            |              |
|-------------|----------------|-----------|---------------------------------|----------------------------------------------------|------------------|----------------|----------|-----------------------|------------------------------|------------|--------------|
| COMPENSAÇÃO | PREVIDENCIARIA |           |                                 |                                                    |                  |                |          |                       |                              |            |              |
| Início      | Requerimento   | Exigência | Análise Cons                    | ulta Cadastro                                      | Pagamento        | Relatórios Fer | ramentas |                       |                              |            |              |
|             |                |           |                                 |                                                    |                  |                |          |                       |                              |            |              |
|             |                |           |                                 | ADOR POR ESTADOS                                   |                  |                |          |                       |                              |            | ~            |
|             |                |           |                                 |                                                    |                  |                |          |                       |                              |            |              |
|             |                |           | Filtro bás                      | со                                                 |                  |                |          |                       |                              |            |              |
|             |                |           | Opção*                          | Nicitante O Destinatário                           |                  |                |          |                       |                              |            |              |
|             |                |           |                                 |                                                    |                  |                |          |                       |                              |            |              |
|             |                |           |                                 |                                                    |                  |                |          |                       |                              | P          | ESQUISAR     |
|             |                |           |                                 |                                                    |                  |                |          |                       |                              |            |              |
|             |                |           |                                 |                                                    |                  |                |          |                       |                              |            |              |
|             |                |           | 7070 1700000                    |                                                    | 0 507100 07/00/0 |                |          |                       |                              |            | ^            |
|             |                |           | TOTALIZADORES                   | DE REQUERIMENTOS PO                                | R ESTADO 07/03/2 | 023 14:43:48   |          |                       |                              |            |              |
|             |                |           | Solicitante                     | Destinatário                                       | Criado           | Em exigência   | Alterado | Aguardando<br>análise | Aguardando<br>análise médico | Em análise | Em análise n |
|             |                |           | SAO PAULO<br>(ESTADO)-2100<br>0 | ADAMANTINA-21001                                   | 0                | 1              | 0        | 0                     | 0                            | 0          | 0            |
|             |                |           | SAO PAULO<br>(ESTADO)-2100<br>0 | AGENCIA<br>BRASILEIRA DE<br>INTELIGENCIA-980<br>00 | 0                | 0              | 0        | 0                     | 0                            | 0          | 0            |
|             |                |           | SAO PAULO<br>(ESTADO)-2100<br>0 | AMAZONAS-03000                                     | 0                | 1              | 0        | 0                     | 0                            | 0          | 0            |
|             |                |           | SAO PAULO                       |                                                    |                  |                |          |                       |                              |            |              |

Figura 14. Filtro geral como Solicitante. (RPPS)

Obrigatório selecionar a opção de visualizar como Solicitante ou como Destinatário.

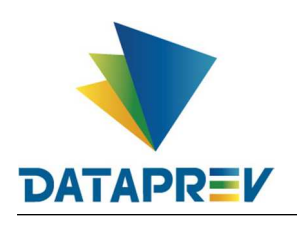

| MPREV<br>NSACÃO PREVIDENCIÁRIA |                              |                          |                         |            |                                                            |
|--------------------------------|------------------------------|--------------------------|-------------------------|------------|------------------------------------------------------------|
| io Requerimento Ex             | gência Análise Consulta      | Cadastro Pagamento       | Gerencial R             | elatórios  | Ferramentas                                                |
|                                |                              | R ESTADOS                |                         |            | ~                                                          |
|                                |                              |                          |                         |            |                                                            |
|                                | Filtro básico                |                          |                         |            |                                                            |
|                                | Opção *                      | O Doctinatório           |                         |            |                                                            |
|                                | C Anbos C Solicitante        | Obestinatario            |                         |            |                                                            |
|                                | Servintendência *            |                          |                         |            | GEX                                                        |
|                                | SUPERINTENDEN                | CIA REGIONAL SUDES       | IEI                     | <u> </u>   | lodas                                                      |
|                                |                              |                          |                         |            | GERÊNCIA EXECUTIVA ABCD                                    |
|                                |                              |                          |                         |            | GERÊNCIA EXECUTIVA ARARAQUARA                              |
|                                |                              |                          |                         |            | GERÊNCIA EXECUTIVA ARAÇATOBA<br>GERÊNCIA EXECUTIVA BAURU   |
|                                |                              |                          |                         |            | GERÊNCIA EXECUTIVA CAMPINAS                                |
|                                | TOTALIZADORES DE REQU        | ERIMENTOS POR ESTADO SUP | PERINTENDÊNCIA: 21150 - | SUPERINTEN | GERENCIA EXECUTIVA GUARULHOS<br>GERÊNCIA EXECUTIVA JUNDIAÍ |
|                                | Solicitante Des <sup>*</sup> | inatário Criado          | Em exigência            | Alte       | GERÊNCIA EXECUTIVA MARÎLIA                                 |
|                                |                              |                          |                         |            | GERENCIA EXECUTIVA OSASCO<br>GERÊNCIA EXECUTIVA PIRACICABA |
|                                | RGPS-01000 ABAL<br>DOURA     | DOS-11001 0              | 0                       |            | GERÊNCIA EXECUTIVA PRESIDENTE PRUDENTE                     |
|                                | RGPS-01000 ABAE              | TE-11002 0               | 0                       |            | GERÊNCIA EXECUTIVA RIBEIRÃO PRETO                          |
|                                |                              |                          |                         |            |                                                            |

Figura 15. Filtro geral como Solicitante no RGPS com seleção de superintendência.

| COMPREV<br>COMPENSAÇÃO PREVIDENCIÁRIA |                                                                                                    |
|---------------------------------------|----------------------------------------------------------------------------------------------------|
| Início Requerimento Exigência         | nálise Consulta Cadastro Pagamento Gerencial Relatórios Ferramentas                                                                                                    |
|                                       | TOTALIZADOR POR ESTADOS                                                                                                    |
|                                       | Filtro básico<br>opção •<br>OAmios O Solicitante @ Destinatáno                                                                                                    |
|                                       | Superintende S<br>SUPERINTENDÊNCIA REGIONAL SUDESTE I V Todas                                                                                                    |
|                                       | Todas                                                                                                    |
|                                       |                                                                                                    |
|                                       | TOTALIZADORES DE REQUERIMENTOS POR ESTADO SUPERINTENDÊNCIA: 21150 - SUPERINTEI<br>Solicitante: Destinatário Criado Em exigência Atte<br>Cencicita Carcitoria Carcitoria C |
|                                       | ADMINITIN-2 RGPS-01000 0 11 GERÊNCIA EXECUTIVA PIRACICABA<br>1001 GERÊNCIA EXECUTIVA PIRACICABA                                                                                                    |
|                                       | AGUAS DA<br>PRAR-21004 RGPS-01000 0 21 GERÊNCIA EXECUTIVA RIBEIRÃO PRETO<br>GERÊNCIA EXECUTIVA SANTO ANDRÉ                                                                                                    |
|                                       | ALTINOPOLIS-2 RGPS-01000 0 0 GERÊNCIA EXECUTIVA SANTOS                                                                                                    |

Figura 16. Filtro geral como Destinatário no RGPS com seleção de superintendência.

Caso o usuário logado seja do RGPS, é obrigatória a seleção de uma Superintendência ou GEx ou APS.

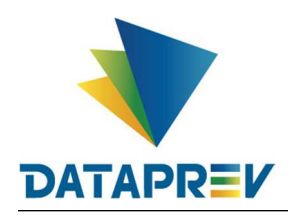

#### 7. Relatórios / Requerimentos (Analítico)

Neste menu, é possível a consulta de requerimento, tendo duas possibilidades de consulta, por participante e geral, podendo filtrar ainda mais definindo o estado do requerimento. (Figura 17 e 18)

| COMPREV<br>COMPENSAÇÃO PREVIDENCIÁRIA |          |                                |                                |                             |            |            |                   |                                              |                                |                     |        |                                                                                     |
|---------------------------------------|----------|--------------------------------|--------------------------------|-----------------------------|------------|------------|-------------------|----------------------------------------------|--------------------------------|---------------------|--------|-------------------------------------------------------------------------------------|
| Início Requerimento                   | Exigênc  | ia Análise                     | Consulta                       | Cadastro                    | Pagamer    | nto Ge     | rencial           | Relatórios                                   | Ferramenta                     | s                   |        |                                                                                     |
| Controle de F                         | agar     | nento                          |                                |                             |            |            |                   | Pagamentos<br>Requerimento<br>(Totalizadores | os<br>s por                    |                     |        |                                                                                     |
| Guias de Recolhimento d               | a União, | referentes à co                | ompetência                     | 10/2022, di                 | isponíveis | s no siste | ema. Pr           | Requerimento<br>(Analitico)                  | S                              | • 07/12/2022.       |        |                                                                                     |
|                                       | Compet   | tência Fechad                  | la: 05/2022                    | 2                           |            | Compet     | ência F           | echada: 06                                   | 2022                           |                     | Compet | tência Aberta: 07/2022                                                              |
|                                       | 31/05    | Consulta de dé<br>RFB/PGFN e c | bitos dos ent<br>ontratação da | tes federativo<br>Dataprev. | s na       | 30/06      | Consu<br>RFB/P    | lta de débitos d<br>GFN e contrata           | os entes fede<br>ção da Datapr | erativos na<br>rev. | 31/07  | Consulta de débitos dos entes federativos na<br>RFB/PGFN e contratação da Dataprev. |
|                                       | 31/05    | Consulta de ób<br>COMPREV.     | itos dos requ                  | ierimentos do               |            | 30/06      | Consu<br>COMP     | lta de óbitos do<br>REV.                     | s requerimen                   | itos do             | 31/07  | Consulta de óbitos dos requerimentos do<br>COMPREV.                                 |
|                                       | 06/01    | Fechamento da<br>COMPREV.      | a prévia da fo                 | lha de pagame               | ≘nto do    | 06/03      | Fechar<br>COMP    | nento da prévia<br>REV.                      | ı da folha de p                | oagamento do        | 06/04  | Fechamento da prévia da folha de pagamento do<br>COMPREV.                           |
|                                       | 07/01    | Inicio do perios<br>pagamento. | do de consult                  | a da prévia da              | i folha de | 07/03      | Inicio o<br>pagam | lo periodo de c<br>ento.                     | onsuita da pro                 | évia da folha de    | 07/04  | Inicio do periodo de consulta da prévia da folha de<br>pagamento.                   |
|                                       | 14/01    | Fechamento da                  | i folha de pag                 | amento do CO                | OMPREV.    | 15/03      | Fechar            | nento da folha (                             | de pagamento                   | o do COMPREV.       | 15/04  | Fechamento da folha de pagamento do COMPREV.                                        |
|                                       |          |                                |                                |                             |            |            |                   |                                              |                                |                     |        |                                                                                     |

Figura 17. Relatórios / Requerimentos (Analítico).

| COM<br>COMPENSAG | PREV<br>ção previdenciária |           |            |                       |                 |           |           |            |             |  |   |           |  |
|------------------|----------------------------|-----------|------------|-----------------------|-----------------|-----------|-----------|------------|-------------|--|---|-----------|--|
| Início           | Requerimento               | Exigência | Análise    | Consulta              | Cadastro        | Pagamento | Gerencial | Relatórios | Ferramentas |  |   |           |  |
|                  |                            |           | -          | RELATÓRIO A           | NALÍTICO        |           |           |            |             |  |   | ~         |  |
|                  |                            |           | Filt       | tro básico            |                 |           |           |            |             |  |   |           |  |
|                  |                            |           | O Ai       | nbos O Solicitai      | nte O Destinată | irio      |           |            |             |  |   |           |  |
|                  |                            |           | Supe<br>Ti | rintendência*<br>Odas |                 |           |           |            |             |  |   |           |  |
|                  |                            |           | Es         | tado do re            | queriment       | 0         |           |            |             |  |   |           |  |
|                  |                            |           | Estad      | do*<br>ielecione uma  | opção para fil  | trar      | _         |            |             |  |   |           |  |
|                  |                            |           |            |                       |                 |           |           |            |             |  | 1 | PESQUISAR |  |
|                  |                            |           |            |                       |                 |           |           |            |             |  |   |           |  |

Figura 18. Submenu Requerimentos (Analítico).

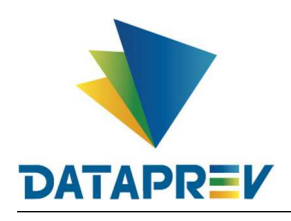

O usuário deverá marcar um dos campos do filtro básico e um estado específico para o requerimento. Tendo duas possibilidades de filtro: **Por Participante e Geral.** 

**Por Participante:** O sistema filtra os requerimentos pelo regime e estado selecionados na consulta por solicitante e destinatário, sendo esses o participante logado e o participante selecionado no filtro.

| COMPREV<br>COMPENSAÇÃO PREVIDENCIÁRIA |                                                                      |
|---------------------------------------|----------------------------------------------------------------------|
| Início Requerimento Exigência         | Análise Consulta Cadastro Pagamento Relatórios Ferramentas           |
|                                       | ▼ RELATÓRIO ANALÍTICO     ✓                                          |
| _                                     | Filtro básico       Opção*       Ørnhos O Solicitante O Destinatário |
|                                       | Tipo de Regime *<br>Selecione o tipo de regime origem                |
|                                       | Selecione o tipo de regime origem RGPS RPPS                          |
|                                       | Selectore uma opção para hitrar PESQUISAR                            |
|                                       |                                                                      |

Figura 19. Opção ambos seleção por tipo de regime.

O usuário seleciona a opção "Ambos", define o participante que deseja pesquisar e o estado do requerimento (nos casos em exigência, indeferido, análise suspensa e compensado é necessário também selecionar o motivo).

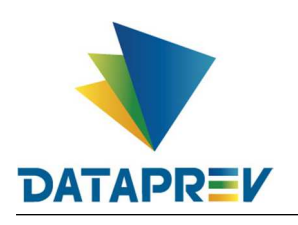

| COMPREV<br>Compensação previdenciária |                                                                      |
|---------------------------------------|----------------------------------------------------------------------|
| Início Requerimento Exigência         | Análise Consulta Cadastro Pagamento Gerencial Relatórios Ferramentas |
|                                       | RELATORIO ANALÍTICO                                                  |
|                                       | Filtro básico                                                        |
|                                       | op <sub>e</sub> au <sup>™</sup>                                      |
|                                       | Tipo de Regime *                                                     |
|                                       | Entidade     Participante*                                           |
|                                       | Estado do requerimento                                               |
|                                       | Estado*<br>Criado                                                    |
|                                       | PESQUISAR                                                            |
|                                       |                                                                      |
|                                       | X                                                                    |

Figura 20. Filtro por participante regime RPPS e por estado do requerimento.

| o Requer | mento | Exigência | Análise       | Consulta              | Cadastro         | Pagamento | Gerencial      | Relatórios  | Ferramentas |  |          |          |
|----------|-------|-----------|---------------|-----------------------|------------------|-----------|----------------|-------------|-------------|--|----------|----------|
|          |       |           | =             | RELATÓRIO AN          | ALÍTICO          |           |                |             |             |  |          | ~        |
|          |       |           | Filtr         | o básico              |                  |           |                |             |             |  |          |          |
|          |       |           | Opção         | •<br>bos () Solicitan | te () Destinatái | io        |                |             |             |  |          |          |
|          |       |           | Tipo de       | e Regime *            |                  | . /       |                |             |             |  |          |          |
|          |       |           | Entiday       | 195                   |                  |           | Darticipanto * |             |             |  |          |          |
|          |       |           | Est           | tadual                |                  | ~         | SAO PAI        | JLO (ESTADO | ))          |  |          | <u>~</u> |
|          |       |           | Esta          | ado do req            | uerimento        | )         |                |             |             |  |          |          |
|          |       |           | Estado<br>Cri | •<br>ado              |                  |           |                |             |             |  |          |          |
|          |       |           |               |                       |                  |           |                |             |             |  |          |          |
|          |       |           |               |                       |                  |           |                |             |             |  | PESQUISA | R        |
|          |       |           |               |                       |                  |           |                |             |             |  |          |          |

Figura 21. Opção de exportar para CSV.

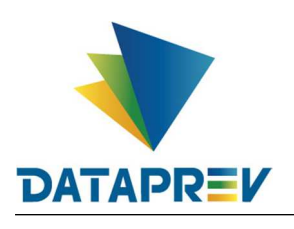

| COMPREV<br>collebración reculoenciónia |              |           |                 |                        |               |                       |               |            |           |                               |                         |                          |                     |
|----------------------------------------|--------------|-----------|-----------------|------------------------|---------------|-----------------------|---------------|------------|-----------|-------------------------------|-------------------------|--------------------------|---------------------|
| Inicio                                 | Requerimento | Exigência | Análise         | Consulta               | Cadastro      | Pagamento             | Gerencial     | Relatórios | Ferrament | as                            |                         |                          |                     |
|                                        |              |           |                 |                        |               |                       |               |            |           |                               |                         |                          |                     |
|                                        |              |           |                 |                        |               |                       |               |            |           |                               |                         | PE                       | SQUISAR             |
|                                        |              |           |                 |                        |               |                       |               |            |           |                               |                         |                          |                     |
|                                        |              |           | X               |                        |               |                       |               |            |           |                               |                         |                          |                     |
|                                        |              |           | _               |                        |               |                       |               |            |           |                               |                         |                          | ^                   |
|                                        |              |           | REQUE           | RIMENTOS NO            | ESTADO CRIADO | - 09/03/2023 08:18:41 |               |            |           |                               |                         |                          |                     |
|                                        |              |           | Solic           | itante                 | Destinatário  | NIT                   | CPF           | Matri      | cula      | Protocolo                     | Tipo do<br>requerimento | Tipo do<br>aposentadoria | Nome d<br>beneficiá |
|                                        |              |           | SAO F<br>(ESTAD | PAULO<br>IO)-2100<br>0 | RGPS-01000    | 1.004.469.715-2       | 128.090.718-5 | 3 447      | 41 01     | 100012809071853<br>1201122022 | Pensão                  |                          |                     |
|                                        |              |           | SAO I<br>(ESTAD | PAULO<br>IO)-2100<br>0 | RGPS-01000    | 1.003.258.008-5       | 015.863.518-3 | 4 2893     | 243 01    | 100001586351834<br>1205122022 | Pensão                  |                          |                     |
|                                        |              |           | SAO I<br>(ESTAD | PAULO<br>IO)-2100<br>0 | RGPS-01000    | 1.040.088.441-8       | 708.407.768-5 | 3 2115     | 402 01    | 100070840776853<br>1205122022 | Pensão                  |                          |                     |
|                                        |              |           | SAO I<br>(ESTAD | PAULO<br>IO)-2100<br>0 | RGPS-01000    | 1.039.101.541-6       | 735.389.228-5 | 3 95061    | 8401 01   | 100073538922853<br>1201122022 | Pensão                  |                          |                     |
|                                        |              |           | SAO F           | PAULO<br>IO)-2100<br>0 | RGPS-01000    | 1.080.447.613-3       | 020.630.438-2 | 5 812      | 294 01    | 100002063043825<br>1201082022 | Pensão                  |                          |                     |

Figura 22. Resultado da consulta para estadual São Paulo e estado Criado.

**Geral:** O sistema filtra os requerimentos de todos os participantes com os quais o participante logado tenha relacionamento como solicitante ou destinatário.

Obrigatório selecionar a opção de visualizar como Solicitante ou como Destinatário.

Obrigatório filtrar o estado do requerimento a ser consultado (nos casos em exigência, indeferido, análise suspensa e compensado é necessário também selecionar o motivo).

| COMPREV<br>COMPENSAÇÃO PREVIDENCIÁRIA |                                                                                                    |  |
|---------------------------------------|----------------------------------------------------------------------------------------------------|--|
| Início Requerimento Exigência         | Análise Consulta Cadastro Pagamento Relatórios Ferramentas                                                          |  |
|                                       | RELATORIO ANALÍTICO                                                                                                 |  |
|                                       | Filtro básico<br>Opção*<br>O Ambos ® Solicitante O Destinatário                                                     |  |
|                                       | Estado -<br>Aguardando Análise                                                                                      |  |
|                                       | PESQUISAR                                                                                                    |  |
|                                       |                                                                                                    |  |
|                                       | REQUERIMENTOS NO ESTADO AGUARDANIDO AVÁLISE 09/03/2023 16:39:50                                                     |  |
|                                       | Solicitante Destinatário NIT CPF Matrícula Protocolo Tipo-do Tipo-do Nome-d<br>requerimento aposentadoria beneficiá |  |
|                                       | PARMAU-14000 RGPS-01000 1 005 549 576-0 000 107 409-10 98701801 010000010740910 Panelio ALGACY                      |  |

Figura 25. Filtro geral como Solicitante. (RPPS)

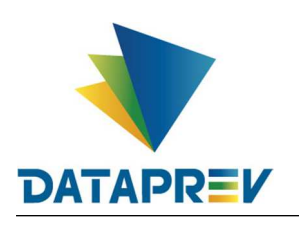

| OMPREV<br>IPENSAÇÃO PREVIDENCIÁRIA |                                 |                       |                 |           |           |                         |                          |                     |
|------------------------------------|---------------------------------|-----------------------|-----------------|-----------|-----------|-------------------------|--------------------------|---------------------|
| Início Requerimento Exigência      | Análise Consulta Cadastro       | Pagamento             | Relatórios Ferr | ramentas  |           |                         |                          |                     |
|                                    | RELATORIO ANALÍTICO             |                       |                 |           |           |                         |                          | ~                   |
|                                    | Filtro básico                   |                       |                 |           |           |                         |                          |                     |
|                                    | Opção≛<br>O Ambos O Solicitante | ário                  |                 |           |           |                         |                          |                     |
|                                    | Estado do reatueriment          | to                    |                 |           |           |                         |                          |                     |
|                                    | Estado*<br>Aguardando Análise   |                       |                 |           |           |                         |                          |                     |
|                                    |                                 |                       |                 |           |           |                         |                          |                     |
|                                    |                                 |                       |                 |           |           |                         | PES                      | SQUISAR             |
|                                    |                                 |                       |                 |           |           |                         |                          |                     |
|                                    | X                               |                       |                 |           |           |                         |                          |                     |
|                                    | REQUERIMENTOS NO ESTADO AGUARI  | DANDO ANÁLISE 09/03/2 | 2023 16:40:35   |           |           |                         |                          | ^                   |
|                                    | Solicitante Destinatário        | NIT                   | CPF             | Matrícula | Protocolo | Tipo do<br>requerimento | Tipo do<br>aposentadoria | Nome d<br>beneficiá |
|                                    |                                 |                       |                 |           |           |                         |                          |                     |

Figura 26. Filtro geral como Destinatário. (RPPS)

| Início Requerime | nto Exigência | Análise C           | onsulta              | Cadastro     | Pagamento   | Gerencial | Relatórios   | Ferramentas             |      |         |    |
|------------------|---------------|---------------------|----------------------|--------------|-------------|-----------|--------------|-------------------------|------|---------|----|
|                  |               |                     | TÔRIO ANALÍ          | TICO         |             |           |              |                         |      |         | ~  |
|                  |               |                     |                      |              |             |           |              |                         |      |         |    |
|                  |               | Filtro b            | ásico                |              |             |           |              |                         | <br> |         |    |
|                  |               | O Ambos             | Solicitante C        | ) Destinatár | 0           |           |              |                         |      |         |    |
|                  |               | dperintend<br>SUPER | ência*<br>RINTENDÊNG | CIA REGIO    | NAL SUDESTI | E III     | $\checkmark$ | <sub>GEX</sub><br>Todas |      |         |    |
|                  |               | Estado              | do roque             | rimonto      |             |           |              |                         |      |         |    |
|                  |               | Estado*             | uoreque              | enmento      |             |           |              |                         |      |         |    |
|                  |               | Criado              |                      |              |             |           |              |                         |      |         |    |
|                  |               |                     |                      |              |             |           |              |                         |      |         | _  |
|                  |               |                     |                      |              |             |           |              |                         |      | PESQUIS | AR |
|                  |               |                     |                      |              |             |           |              |                         |      |         |    |
|                  |               | x                   |                      |              |             |           |              |                         |      |         |    |
|                  |               | $\sim$              |                      |              |             |           |              |                         |      |         |    |

Figura 23. Filtro geral como Solicitante no RGPS com seleção de superintendência.

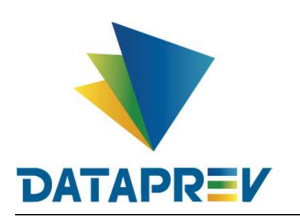

| COMPREV<br>COMPENSAÇÃO PREVIDENCIÁRIA |                                                                      |
|---------------------------------------|----------------------------------------------------------------------|
| Início Requerimento Exigência         | Análise Consulta Cadastro Pagamento Gerencial Relatórios Ferramentas |
|                                       | RELATORIO ANALÍTICO V                                                |
|                                       | Filtro básico                                                        |
|                                       | O Ambos O Solicitante                                                |
|                                       | Superintendencia* GEX SUPERINTUNDÉNCIA REGIONAL SUDESTE III ✓ Todas  |
|                                       | Estado do requerimento                                               |
|                                       | Estado*<br>Criado                                                    |
|                                       |                                                                      |
|                                       | PESQUEAR                                                             |
|                                       |                                                                      |
|                                       | REQUERIMENTOS NO ESTADO CRIADO - 08/03/2023 08:37:55                 |

Figura 24. Filtro geral como Destinatário no RGPS com seleção de superintendência.

Caso o usuário logado seja do RGPS, é obrigatória a seleção de uma Superintendência ou GEx ou APS.